# <u>ขั้นตอนการรายงานตัวผ่านระบบรับสมัครนักศึกษา</u>

ในหน้าประกาศรายชื่อและรหัสนักศึกษา

สามารถค้นหารายชื่อได้โดย กดปุ่ม <u>Ctrl + F</u> จะได้หน้าต่างการค้นหาดังรูป

## (หน้าต่างการค้นหา Google Chrome)

| /upload/file60/R1901FINAL | pdf                                           |                  |                        |                                                   |  |
|---------------------------|-----------------------------------------------|------------------|------------------------|---------------------------------------------------|--|
| _                         |                                               |                  |                        |                                                   |  |
|                           | มหาวิทยาลัยเทคโนโลยี:<br>ระบบรับนักศึกษาใหม่  | าชมงคลพระนคร     |                        | รายชื่อผู้ได้รับคัดเลือก<br>ภาคการศึกษาที่ 1/2560 |  |
| 3010                      | 1 : การท่องเทียว (4 ปี<br>ปริญญาตรี 4 ปี ปกติ | ภาคปกติ)         | สมย์มเกิดยุเกา         | รับตรงปริญญาตรี                                   |  |
| ระทบ                      | บวญญาตว 4 บบกต<br>ดับที่ รหัสผ้สบัคร          | ชื่อ -           | ทูนอ <i>ท</i> เผงอา 13 | รหัสบักศึกษา                                      |  |
|                           | เลือกลำดับที่ 1                               |                  |                        |                                                   |  |
|                           | 1 301011003                                   | 3 นายภูชาร       | ไชยสมจิตร              | <u>076050101037-4</u>                             |  |
|                           | 2 301011006                                   | 6 นางสาวปณิษฐา   | ชินหอม                 | 076050101038-2                                    |  |
|                           | 3 301011010                                   | 8 นายกรกช        | บรรณสาร                | <u>076050101039-0</u>                             |  |
|                           | 4 301011013                                   | 2 นางสาวมัทวัน   | อะทุมชาย               | <u>076050101040-8</u>                             |  |
|                           | 5 301011019                                   | 9 นายสมหมาย      | จันทร์เรื่อง           | <u>076050101041-6</u>                             |  |
|                           | 6 301011020                                   | 7 นายอนันตชัย    | ร่มรื่น                | <u>076050101042-4</u>                             |  |
|                           | 7 301011024                                   | 9 นางสาวณัฐกานต์ | บุณประกันภัย           | 076050101043-2                                    |  |
|                           | 8 301011027                                   | 2 นายสุทธิชัย    | ฤกษ์สระ                | <u>076050101044-0</u>                             |  |
|                           | 9 301011031                                   | 4 นางสาวกัลยกร   | รีละชาติ               | <u>076050101045-7</u>                             |  |
| 1                         | 10 301011033                                  | 0 นายสิทธิชัย    | เสดเขตร                | 076050101046-5                                    |  |

## (หน้าต่างการค้นหา Microsoft Edge)

|   | มหาวิทย<br>ระบบรับ         | ยาลัยเทคโนโลยีราชม<br><mark>นักศึกษาใหม่</mark> | งคลพระนคร      |                | <b>รายชื่อผู้ได้รับคัดเลือ</b> ก<br>ภาคการศึกษาที่ 1/256 |
|---|----------------------------|-------------------------------------------------|----------------|----------------|----------------------------------------------------------|
| 3 | 50101 : การ<br>ะะดับ ปริญญ | ท่องเที่ยว (4 ปี ภาศ<br>เาตรี 4 ปี ปกติ         | จปกติ)         | ศนย์พญิชยการ   | รับตรงปริญญาตรี<br>พระบคร คณะศิลปศาสตร์                  |
|   | ลำดับที่                   | รหัสผู้สมัคร                                    | ชื่อ - น       | ามสกุล         | รหัสนักศึกษา                                             |
|   | เลือก                      | เล่าดับที่ 1                                    |                |                |                                                          |
|   | 1                          | 301011003-3                                     | นายภูธาร       | ไชยสมจิตร      | 076050101037-4                                           |
|   | 2                          | 301011006-6                                     | นางสาวปณิษฐา   | ชินหอม         | 076050101038-2                                           |
|   | 3                          | 301011010-8                                     | นายกรกช        | บรรณสาร        | 076050101039-0                                           |
|   | 4                          | 301011013-2                                     | นางสาวมัทวัน   | อะทุมชาย       | <u>076050101040-8</u>                                    |
|   | 5                          | 301011019-9                                     | นายสมหมาย      | จันทร์เรื่อง   | <u>076050101041-6</u>                                    |
|   | 6                          | 301011020-7                                     | นายอนันตชัย    | ร่มรื่น        | 076050101042-4                                           |
|   | 7                          | 301011024-9                                     | นางสาวณัฐกานต์ | บุณประกันภัย   | 076050101043-2                                           |
|   | 8                          | 301011027-2                                     | นายสุทธิชัย    | ฤกษ์สระ        | 076050101044-0                                           |
|   | 9                          | 301011031-4                                     | นางสาวกัลยกร   | รีละชาติ       | 076050101045-7                                           |
|   | 10                         | 301011033-0                                     | นายสิทธิชัย    | เสตเขตร        | 076050101046-5                                           |
|   | 11                         | 301011034-8                                     | นางสาวขลลดา    | วรกิจจานุรักษ์ | 076050101047-3                                           |

### (หน้าต่างการค้นหา Firefox)

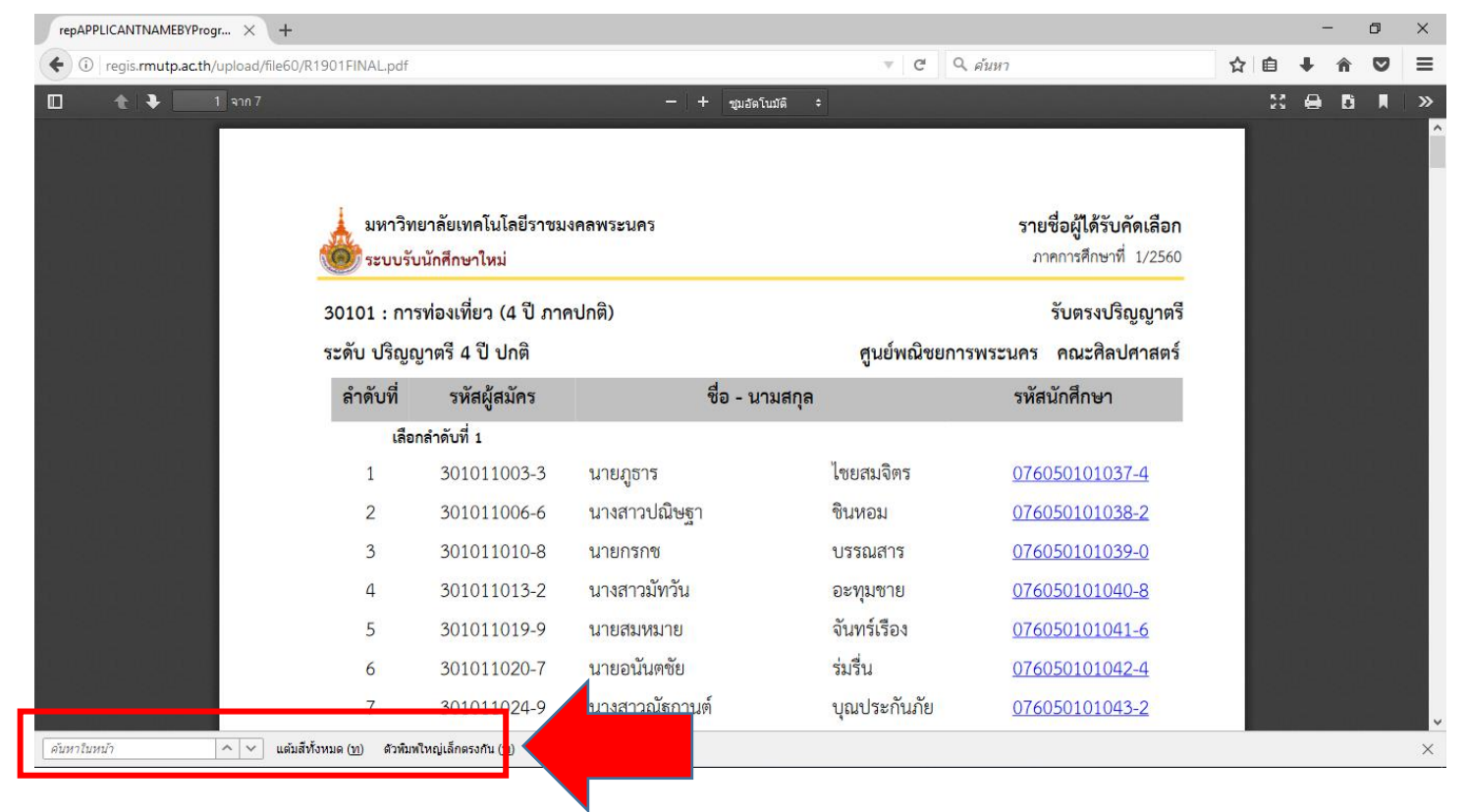

<u>คลิกที่</u>รหัสนักศึกษาของตนเองและทำการเข้าสู่ระบบในขั้นตอนต่อไป โดยที่<mark>รหัสผ่าน</mark>เริ่มต้นในการ เข้าสู่ระบบจะเป็น <u>รหัสประชาชน</u> ทุกคน

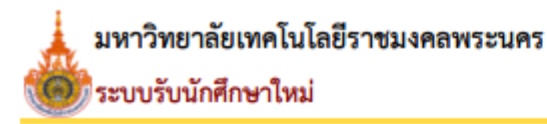

30101 : การท่องเที่ยว (4 ปี ภาคปกติ)

ระดับ ปริญญาตรี 4 ปี ปกติ

| ลำดับที่ | รหัสผู้สมัคร         | ชื่อ           | - นามสกุล      | รหัสนักศึกษา          |
|----------|----------------------|----------------|----------------|-----------------------|
| เลือ     | กลำดับที่ 1          |                |                |                       |
| 1        | 301011003 <b>-</b> 3 | นายภูธาร       | ไชยสมจิตร      | <u>076050101037-4</u> |
| 2        | 301011006 <b>-</b> 6 | นางสาวปณิษฐา   | ชินหอม         | <u>076050101038-2</u> |
| 3        | 301011010 <b>-</b> 8 | นายกรกช        | บรรณสาร        | <u>076050101039-0</u> |
| 4        | 301011013 <b>-</b> 2 | นางสาวมัทวัน   | อะทุ่ม         | <u>076050101040-8</u> |
| 5        | 301011019 <b>-</b> 9 | นายสมหมาย      | စခ်ည္ ။။       | <u>076050101041-6</u> |
| 6        | 301011020-7          | นายอนันตชัย    | r16111 !!!     | <u>076050101042-4</u> |
| 7        | 301011024-9          | นางสาวณัฐกานต์ | บุณป กันภัย    | <u>076050101043-2</u> |
| 8        | 301011027-2          | นายสุทธิชัย    | ฤกษ์สระ        | <u>076050101044-0</u> |
| 9        | 301011031 <b>-</b> 4 | นางสาวกัลยกร   | รีละชาติ       | <u>076050101045-7</u> |
| 10       | 301011033 <b>-</b> 0 | นายสิทธิชัย    | เสดเขตร        | <u>076050101046-5</u> |
| 11       | 301011034 <b>-</b> 8 | นางสาวชลลดา    | วรกิจจานุรักษ์ | <u>076050101047-3</u> |

รายชื่อผู้ได้รับคัดเลือก

ภาคการศึกษาที่ 1/2560

#### รับตรงปริญญาตรี

#### ศูนย์พณิชยการพระนคร คณะศิลปศาสตร์

• เข้าสู่หน้าเว็บระบบทะเบียนนักศึกษา( <u>http://reg.rmutp.ac.th</u> ) เพื่อนำรหัสนักศึกษาที่ได้มา

เข้าสู่ระบบเพื่อรายงานตัวผ่านระบบ รหัสผ่านการเข้าสู่ระบบเริ่มต้น <u>จะเป็น รหัสประชาชน ทุกคน</u>

| 🗋 สำนักสมสริมวิชาการแสมาน X                                                                                                    | <u> </u>            |   |
|----------------------------------------------------------------------------------------------------|---------------------|---|
| ← → C O reg.rmutp.ac.th/registrar/login.asp?avs526686391=2                                                                                                    |                     | ☆ |
| มหาวิทยาลัยเหคโนโลยี<br>ราชมงคลพระนคร<br>เหมือกลุณระนคร<br>เหมือกลุณระนคร                                                                                                    |                     |   |
| แมนหลัก                                                                                                    | ภาษา เทย ▼          |   |
| หม้าเริ่มต้น                                                                                                    |                     |   |
| <sup>อ</sup> ีมรพัสผ่านสำหรับนักศึกษา                                                                                                    |                     |   |
|                                                                                                    |                     |   |
| รหัสประจำตัว <mark>รหสินกศักษา</mark>                                                                                                    |                     |   |
| รหัสผ่าน รหัสประชาชน                                                                                                    |                     |   |
| ครวจสอบ                                                                                                    |                     |   |
|                                                                                                    |                     |   |
| * รหัสประจำตัวสำหรับบักศึกษาในการเข้าสู่ระบบจะเป็น XXXXXXXXXXXXXXXXXXX) (มีขีดหน้าหลักสุดท้าย) *<br>* รหัสผ่านนักศึกษาใต้รีเห็นเป็น "เอขที่บัตรประจำตัวประชาชน(ไม่ใส่ทีด)" ตั้งแต่วันที่ 11 กรกภาคม 2556 แล้ว                                                                                                    |                     |   |
| สำหรับนักศึกษาใหม่ปี 2557 ใช้รหัสผ่านเป็น "เลขที่บัตรประจำตั้วประชาชั่น(ใม่ใส่ขัด)" หรือ "รหัสประจำตัวนักศึกษ<br>หลัดสุดษ้าย\" ** รู้เป็ญหาอารใช้งายกรณาติดต่อใหวับและนอกราชการใต้ที่                                                                                                    | <b>งา(มีขีดหน้า</b> |   |
| ໂክቱ, 02-665-3777, 02-281-9877, 02-282-9009-15 φa 6302-6309, 6105, 6409           Γρωμ - μόγοτος τ@στρωτά as the characteria permuta as the blanate i@στρωτά as the characteria.                                                                                                    |                     |   |
|                                                                                                    |                     |   |
|                                                                                                    |                     |   |
| to top of page                                                                                                    |                     |   |
| Vision Net Co.Ltd.   สกอ.   กยุศ.   Facebook                                                                                                    |                     |   |
| Powered by Vision Net, 1995 - 2011 contact staff : national data in the state of the state of th |                     |   |
|                                                                                                    |                     |   |

หลังจากทำการเข้าสู่ระบบแล้ว ให้ทุกคนทำการคีย์ประวัติต่างๆให้ครบถ้วน
 หากข้อมูลใด ไม่มี ให้ทำการ " - " แทน

| 🗋 สำนักสงเสริมวิชาการและงานะ 🗙 🔪 |                                 |                                                      |                                                                                                    |                           |                    | <u> </u> | 2-2 | ٥  | į |
|----------------------------------|---------------------------------|------------------------------------------------------|----------------------------------------------------------------------------------------------------|---------------------------|--------------------|----------|-----|----|---|
| · → C ③ reg.rmutp.ac.tl          | h/registrar/bioentryconfigAdmit | .asp?avs526686391=7&                                 | f_entryconfiggroup=M&n                                                                                                    | n_cmd=1                   |                    |          | Q   | ┦☆ | 1 |
|                                  |                                 | ายาลัยเทคโนโลยี<br>มงคลเพระนคร<br>พระแกรมของเราราการ | CHINOLOGY PHIRA NAKHON                                                                                                    |                           | ระบบบริการการศึกษา |          |     |    |   |
|                                  | เมนูแลัก                        | -                                                    |                                                                                                    |                           |                    |          |     |    |   |
|                                  | นน้ำเริ่มต้น                    | ขึ้นทะเบียนเ                                         | นักศึกษาใหม่                                                                                                    |                           |                    |          |     |    |   |
|                                  |                                 | ข้อมูลส่วนบุคคล                                      |                                                                                                    |                           |                    |          |     |    |   |
|                                  |                                 | ดำนำหน้า                                             | นางสาว *                                                                                                    | เลขบัตร<br>ประชาชน        | P. C. ALCO         |          |     |    |   |
|                                  |                                 | ชื่อ                                                 |                                                                                                    | นามสกุล                   |                    |          |     |    |   |
|                                  |                                 | đa                                                   |                                                                                                    | นามสกุล                   |                    |          |     |    |   |
|                                  |                                 | กาษาองคฤษ<br>ชื่อคลาง                                | [                                                                                                    | PURUSUUR .                |                    |          |     |    |   |
|                                  |                                 | (ดำมี)                                               |                                                                                                    |                           |                    |          |     |    |   |
|                                  |                                 | วันเดือนปีเกิด                                       | 19 ธันวาคม 2541                                                                                                    | ดูมีส่าเนาเดิม            | กรุงเทพนทานคร •    |          |     |    |   |
|                                  |                                 | เขอขาด "                                             | 1110 •                                                                                                    | #0/170 *                  | ling •             |          |     |    |   |
|                                  |                                 | ส่อมอาสังการสังหว                                    | interest in the second second | staj testis               | (A •               |          |     |    |   |
|                                  |                                 | ชื่อสถานศึกษาเดิม *                                  |                                                                                                    |                           | iãne               |          |     |    |   |
|                                  |                                 | าณีการศึกษาเดิม *                                    | u.6 (สีสป-กาษา)                                                                                                    | •                         |                    |          |     |    |   |
|                                  |                                 | เกรดเฉลี่ยสะสม *                                     |                                                                                                    | รันที่ส่าเร็จการ<br>ศึกษา |                    |          |     |    |   |
|                                  |                                 | ข้อมูลที่อยู่                                        |                                                                                                    |                           |                    |          |     |    |   |
|                                  |                                 | ที่อยู่ตามทะเบียนบ้า                                 | W2                                                                                                    |                           |                    |          |     |    |   |
|                                  |                                 | เลขรทัสประจำบ้าน(11<br>หลัก) *                       |                                                                                                    |                           |                    |          |     |    |   |
|                                  |                                 | บ้านเลยที่ *                                         |                                                                                                    | อาคาร/หมู่บ้าน            |                    |          |     |    |   |
|                                  |                                 | Naj *                                                |                                                                                                    | 420                       |                    |          |     |    |   |
|                                  |                                 | ถนน                                                  |                                                                                                    | แขวง/ต่าบล *              |                    |          |     |    |   |
|                                  |                                 | เขต/อำเภอ *                                          |                                                                                                    | จังหวัด *                 | กระบี              |          |     |    |   |
|                                  |                                 | รหัสไประณ์ย์ "                                       |                                                                                                    | เมอร์โทรศัพท์ *           |                    |          |     |    |   |
|                                  |                                 | เมอร์โทรศัพท์มือถือ *                                |                                                                                                    | Email *                   |                    |          |     |    |   |
|                                  |                                 | ที่อยู่ปัจจุบัน:                                     |                                                                                                    |                           |                    |          |     |    |   |
|                                  |                                 | บ้านเลยที่ *                                         |                                                                                                    | อาคาร/หมู่บ้าน            |                    |          |     |    |   |
|                                  |                                 | N1) *                                                |                                                                                                    | 190                       | <u></u>            |          |     |    |   |
|                                  |                                 | 0122                                                 |                                                                                                    | แขวง/ต่าบล "              |                    |          |     |    |   |

# <u>หากกรอกข้อมูลส่วนใดขาดหายไป หรือ ไม่สมบูรณ์</u>

# <u>ระบบจะทำการแจ้งข้อผิดพลาดไว้ ดังรูป</u>

| I reg.rmutp.ac.th/registrar/bioentryconfigAdmit.asp? | f_cmd=1&avs526686909=7 |
|------------------------------------------------------|------------------------|
|------------------------------------------------------|------------------------|

|                               | ution undrated an entered |                               | ingue range au surannon         |
|-------------------------------|---------------------------|-------------------------------|---------------------------------|
| ข้อมูลบิดา                    |                           |                               |                                 |
| ดำนำหน้า                      | าย                        | ีเลขบัตรประชาชน<br>บิดา *     | กรุณาระบุเลยบัตรประชาชนบิดา     |
| ชื่อบิดา *                    | ครณาระบบีลมัดา            | นามสกุลบิดา *                 | กรณาระบบามสกลมัดา               |
| สถานภาพบิดา *                 | มีชีวิต 🔻                 |                               |                                 |
| ข้อมูลรายใด้บิดา *            | <150,000 บาทต่อปี 🔹       | ]                             |                                 |
| ข้อมูลอาชีพบิดา *             | ค้าขาย/ธุรกิจส่วนตัว      | ▼.                            |                                 |
| ข้อมูลมารดา                   |                           |                               |                                 |
| คำนำหน้า                      | นาง 🔻                     | เลขบัตรประชาชน<br>มารดา *     | กรุณาระบุเลขบัตรประชาชนมารดา    |
| ชื่อมารดา *                   | ครุณาระบุชื่อมารดา        | นามสกุลมารดา *                | กรุณาระบุนามสกุลมารดา           |
| สถานภาพมารดา *                | มีชีวิต 🔻                 |                               |                                 |
| ข้อมูลรายใด้มารดา *           | <150,000 บาทต่อปี 🔹 🔻     |                               |                                 |
| ข้อมูลอาชีพมารดา *            | ์ ค้าขาย/ธุรกิจส่วนตัว    | •                             |                                 |
| ข้อมูลผู้ปกครอง               |                           |                               |                                 |
| ความเกี่ยวข้องผู้<br>ปกครอง * | ญาติ 🔻                    |                               |                                 |
| ดำนำหน้า                      | นาย 🔻                     | เลขบัตรประชาชนผู้<br>ปกครอง * | กรณาระบุเลขบัตรประชาชนผู้ปกครอง |
| ชื่อผู้ปกครอง *               |                           | นามสกุลผู้ปกครอง *            |                                 |
| ข้อมูลรายได้ผู้<br>ปกครอง *   | <150,000 บาทต่อปั         | ]                             | กรุณาระบุนามสกุลผู้มักครอง      |
| ข้อมูลอาขีพผู้<br>ปกครอง *    | ค้าขาย/ธุรกิจส่วนตัว      | •                             |                                 |

## หลังจากกรอกข้อมูลเรียบร้อยแล้วให้คลิกที่ ปุ่มบันทึก ดังรูป

1 reg.rmutp.ac.th/registrar/bioentryconfigAdmit.asp?avs526686909=6&f\_entryconfiggroup=M&m\_cmd=1

|           | ข้อมูลอาชีพบิ <mark>ดา *</mark> | ้ด้าขาย/ธุรกิจส่วนตัว ▼                     |
|-----------|---------------------------------|---------------------------------------------|
|           | ข้อมูลมารดา                     |                                             |
|           | ดำนำหน้า                        | ีนาง ▼ เลขบัตรประชาชน                       |
|           | ช้อมารดา *                      | นามสกุลมารดา *                              |
|           | สถานภาพมารดา *                  | มีชีวิต 🔹                                   |
|           | ข้อมูลรายได้มารดา *             | <150,000 บาทต่อปี                           |
|           | ข้อมูลอาชีพมารดา *              | ด้าขาย/ธุรกิจส่วนตัว ▼                      |
|           | ข้อมูลผู้ปกครอง                 |                                             |
|           | ้ ความเกี่ยวข้องผู้<br>ปกครอง * | ญาติ ▼                                      |
|           | คำนำหน้า                        | ีนาย ▼ เลขบัตรประชาชนผู้<br>ปกครอง *        |
|           | ชื่อผู้ปกครอง *                 | นามสกุลผู้ปกครอง *                          |
|           | ข้อมูลรายใด้ผู้<br>ปกครอง *     | <150,000 บาทต่อปี ▼                         |
|           | ข้อมูลอาชีพผู้ปกครอง *          | ด้าขาย/ธุรกิจส่วนตัว ▼                      |
|           | ข้อมูลอื่นๆเพิ่มเติม            |                                             |
|           | สถานภาพบิดา-มารดา *             | บิดามารดาอยู่ด้วยกัน 🔹                      |
|           | ความพิการ *                     | ไม่พิการ ▼                                  |
| _         | ความถนัด/ความสนใจ<br>พิเศษ *    | ด้านภาษาต่างประเทศ ▼                        |
|           | บันทึก                          |                                             |
| VisionNet | to top of page 🔺                |                                             |
|           |                                 | Vision Net Co.Ltd.   สกอ.   กยศ.   Facebook |

## ให้ทำการพิมพ์ <u>ใบรายงานตัวผ่านระบบ</u> และ ใบลงทะเบียน โดยการคลิกที่ "ระเบียนประวัติ"

|                     | and p                                                                                                    |  |
|---------------------|----------------------------------------------------------------------------------------------------|--|
| มตาวิเ<br>ราชม      | เยาลัยเทคโนโลยี<br><b>INAAINS: LAAS</b> ระบบบริการการศึกษา                                                                                     |  |
| RMUT                | = มห/โกษาน                                                                                                    |  |
| เมนูหลัก            |                                                                                                    |  |
| ออกจากระบบ          | บี่ต่อดเงินด้างชำระ                                                                                                    |  |
|                     |                                                                                                    |  |
| ระเบียนประวัติ      | ก ภาระค่าใช้จ่าย/ทุน                                                                                                    |  |
| ผลการสงพะเบยน       | alterna station                                                                                                    |  |
| ดารางเรียน/สอบ      | 1. ด้วยอยู่เอสองนับเป็นสื่อแขโดยเป็น                                                                                                    |  |
| ภาระค่าใช้จ่าย/ทุน  |                                                                                                    |  |
| ผลการศึกษา          | 📄 ด้วยกลุ่มทะเบียนฯ ได้พัฒนาโปรแกรมดำนวณเกรดล่วงหน้า ที่ตาดว่านักศึกษาจะได้รับ เพื่อช่วยให้นักศึกษาสะดวกในการดาด<br>เกรดที่จะได้รับในเทอมถัดไป |  |
| ประเมินผู้สอน       | ประกาศโดย <mark>กลุ่มหะเบียนและประมวลผล</mark> วันที่ประกาศ 1 เมษายน 2559                                                                      |  |
| ประเมินหน่วยงาน     |                                                                                                    |  |
| ดรวจสอบจบ           |                                                                                                    |  |
| เขียนคำร้อง         |                                                                                                    |  |
| ทะเบียนรายชื่อ      |                                                                                                    |  |
| เสนอความคิดเห็น     |                                                                                                    |  |
| สถิติการเข้าใช้ระบบ |                                                                                                    |  |
| Resident the        | to top of page                                                                                                    |  |
|                     | Vision Net Co.Ltd. ana. nust. Facebook                                                                                                    |  |

# คลิกที่ "ใบรายงานตัวเพื่อเข้าศึกษา" ดังรูป

| 🗋 สำนักส่งเสริมวิชาการและงาน 🗙                                                     |                                                                 |                              |                    | <u> </u> | - | ٥ | × |
|------------------------------------------------------------------------------------|-----------------------------------------------------------------|------------------------------|--------------------|----------|---|---|---|
| $\leftrightarrow$ $\rightarrow$ C $\bigcirc$ reg.rmutp.ac.th/registrar/biblio.asp? | avs526686478=30                                                 |                              |                    |          |   | ☆ |   |
|                                                                                    | ฉัยเหคโนโลยี<br><b>าลเพระนคร</b><br>นอง มหมุ่งครรรษฐาช of techi | NOLOGY PHRA NAKHON           | ระบบบริการการศึกษา | •        |   |   |   |
|                                                                                    | ระเบียนประวัติ                                                  |                              |                    |          |   |   |   |
|                                                                                    | ข้อมูลด้านการศึกษา                                              |                              |                    |          |   |   |   |
|                                                                                    | รหัสประจำดัว:                                                   | 076012345678-9               |                    |          |   |   |   |
|                                                                                    | เลขที่บัดรประชาชน:                                              |                              |                    |          |   |   |   |
|                                                                                    | ชื่อ:                                                           | ทดสอบ ทดสอบ                  |                    |          |   |   |   |
| e.                                                                                 | ชื่ออังกฤษ:                                                     | Test                         |                    |          |   |   |   |
| PICTURE NOT FOUND                                                                  | คณะ:                                                            | ศิลปศาสตร์                   |                    |          |   |   |   |
| PLEASE CONTACT ADMIN                                                               | ศูนย์:                                                          | พณิชยการพระนคร               |                    |          |   |   |   |
|                                                                                    | หลักสูตรวิชา:                                                   | 5621010101 การท่องเที่ยว     |                    |          |   |   |   |
| เมนูหลัก                                                                           | วิชาโท:                                                         | -                            |                    |          |   |   |   |
| กอยกลับ                                                                            | ระดับการศึกษา:                                                  | ปริญญาตรี 4 ปี ปกติ          |                    |          |   |   |   |
| แก้ไขระเบียงประวัติ                                                                | ชื่อปริญญา                                                      | ศิลปศาสตรบัณฑิต การท่องเทียว |                    |          |   |   |   |
| ในรวยงวนด้วนพื้อเข้าสืดเ                                                           | ปีการศึก                                                        | 0 / 1                        |                    |          |   |   |   |
|                                                                                    | สอานอา                                                          | 20/0/2500                    |                    |          |   |   |   |
| นักศึกษาใหม่                                                                       | วิธีรับแข้ว:                                                    |                              |                    |          |   |   |   |
|                                                                                    | วฒิก่อนเข้ารับการศึกษา:                                         |                              |                    |          |   |   |   |
|                                                                                    |                                                                 |                              |                    |          |   |   |   |
|                                                                                    | จบการศึกษาจาก:                                                  |                              |                    |          |   |   |   |
|                                                                                    | อ. ที่ปรึกษา:                                                   |                              |                    |          |   |   |   |

## และทำการพิมพ์ใบรายงานตัว เพื่อ<u>นำมาประกอบการรายงานตัว</u>

| 🕒 ส่านักส่งเสริมวิชาการแสหานะ 🗙 🎦 ReportGer                       | nerator.aspx ×                                                       |                                                 |                                                                                                    |      |         | <u> </u> | ٥ | × |
|-------------------------------------------------------------------|----------------------------------------------------------------------|-------------------------------------------------|----------------------------------------------------------------------------------------------------|------|---------|----------|---|---|
| $\leftrightarrow$ $\rightarrow$ C ( ) reg.rmutp.ac.th/E-regReport | tSrv/ReportGenerator.aspx                                            |                                                 |                                                                                                    |      |         |          | ☆ | : |
| ReportGenerator.aspx                                              |                                                                      |                                                 | 1/1                                                                                                    |      |         |          | ē |   |
|                                                                   | าทัศประจำคัวปักศึกษา 13 พ<br>076012345678<br>รุ่น 60 กลุ่ม 60 - ปาทา | ăn<br>-9<br>/1<br>ไป<br>ไป<br>ระดับไป           | วิทยาลัยเทคโนโลยีราชมงคลพระนค<br>รายงานตัวเพื่อขึ้นทะเบียนเป็นนักศึกษา<br>ปริญญาตรี ปกติ ภาคการศึกษาที่ 1/256 | 5    | รูปถ่าย |          |   |   |
|                                                                   | คณะ                                                                  | คณะศิลปศาสตร์                                   |                                                                                                    |      |         |          |   |   |
|                                                                   | สาขาวิชา                                                             | 30101 การท่องเที่ยว (4 ท่                       | ปี <mark>ภาคปกติ) ปริญญาตรี 4 ปี ปก</mark> ติ                                                                 |      |         |          |   |   |
|                                                                   | รหัสประจำตัวผูสมัคร                                                  |                                                 | เลขที่บัตรประจำตัวประช                                                                                        | าชน  |         |          |   |   |
|                                                                   | ชื่อ<br>ชื่อภาษาอังกฤษ                                               | ทดสอบ<br>Test                                   | นามสกุล<br>นามสกุลอังกฤษ                                                                                      |      |         |          |   |   |
|                                                                   | เพศ<br>เชื้อชาติ                                                     |                                                 | เกิดวันที่<br>สัญชาติ                                                                                         | ไทย  |         |          |   |   |
|                                                                   | ศาสนา<br>ระดับการศึกษาสูงสุด<br>ความกมัด/ความสมใจข                   | พุทธ<br>ม.6 (ศิลป์ <mark>-ภาษา)</mark><br>มิเศษ | ความพิการ<br>แผนกวิชา/วิชาเอก                                                                                 |      |         |          |   |   |
|                                                                   | ที่อยู่ตามทะเบียนบ้าน                                                |                                                 |                                                                                                    |      | 22      |          | # |   |
|                                                                   | อำเภอ/เขต<br>จังหวัด                                                 |                                                 | รทัลไปรษณีย์                                                                                                  |      |         |          | + |   |
|                                                                   | โทร                                                                  | 0.220                                           | e-mail                                                                                                    | 2010 |         |          |   |   |
|                                                                   | <mark>จำนวนพื้นองทั้งหมด</mark>                                      | คบ                                              | กำลังศึกษาอยู                                                                                                 | คน   |         |          | - |   |
|                                                                   | <mark>บิดาชื่อ</mark><br>รายได้บิดา                                  |                                                 | อาชีพ                                                                                                    |      |         |          |   |   |

\*\*\* หมายเหตุ \*\*\*

ใบรายงานตัว(ใบประวัติ) เป็นใบประกอบการรายงานตัว เท่านั้น

<u>ไม่ได้เป็นใบชำระค่าลงทะเบียน</u>

## • พิมพ์ใบลงทะเบียนเพื่อนำใบลงทะเบียนชำระเงินผ่านธนาคาร

| A                                            |                          |                               |                    |       |
|----------------------------------------------|--------------------------|-------------------------------|--------------------|-------|
|                                              | INIVERSITY OF TECH       | NOLOGY PHRA NAKHON            | ระบบบริการการศึกษา |       |
|                                              | and under St             |                               | + = ภาษาไง         | 181 - |
|                                              | ระเบยนบระวด              |                               |                    |       |
|                                              | ขอมูลดานการศกษา          | 07/01/2245/78-0               |                    |       |
|                                              | รหลบระจาดว:              | 0/00123430/8-9                |                    |       |
|                                              | เลขทบตรบระชาชน:<br>สื่อเ | Medol Medol                   |                    |       |
|                                              | ขย:<br>ชื่ออังคณะ:       | Tost                          |                    |       |
|                                              | ดกเช:                    | สือปสาสตร์                    |                    |       |
| PICTURE NOT FOUND                            | ศนย์:                    | พณิชยการพระนคร                |                    |       |
| PLEASE CONTACT ADMIN                         | หลักสตรวิชา:             | 5621010101 การท่องเที่ยว      |                    |       |
| เมนหลัก                                      | วิชาโท:                  | -                             |                    |       |
|                                              | ระดับการศึกษา:           | ปริญญาตรี 4 ปี ปกติ           |                    |       |
|                                              | ชื่อปริญญา:              | ศิลปศาสตรบัณฑิต การท่องเที่ยว |                    |       |
| แกเขระเบยนบระวด<br>ใบรายงานตัวเพื่อเข้าศึกษา | ปีการศึกษาที่เข้า        | 2560 / 1<br>วันที่ 26/6/2560  |                    |       |
| พิมพ์ใบช่าระเงินค่ารายงานด้ว<br>นักศึกษาใหม่ | งถานภา<br>วิธีรับเข้า    |                               |                    |       |
|                                              | วุฒิก่อนเข้ารับ รศึกษา:  |                               |                    |       |
|                                              | จบการศึกษาจาก:           |                               |                    |       |
|                                              | อ. ที่ปรึกษา:            |                               |                    |       |

| 🗋 สำนักส่งแสริมวิชาการแสนงาน X 🎦 ReportGenerator.aspx 🗙 |                                                                                                    |                                                                                              | - • × |
|---------------------------------------------------------|----------------------------------------------------------------------------------------------------|----------------------------------------------------------------------------------------------|-------|
| ← → C ③ reg.rmutp.ac.th/E-regInvSrv/ReportGenerator.as  |                                                                                                    |                                                                                              |       |
| ReportGenerator.aspx                                    | 171                                                                                                    |                                                                                              |       |
|                                                         | ມหาวิทยาลัยเทคโนโลยีราชมงคลพระนคร<br>ໂໝຈັກກາຈຳວະເດີຍກ່ອຍແປຍແ/ໂລສາ້ຈຈັນນັ້ນ<br>ເກລອ້າຈະເດີຍກາດການໃນການແທ່ກ່ຽນ]<br>ກ່ອນບັກຄາດ ຂະເດີຍ<br>ສະຫຼາຍ ເຊິ່ມແຫ່ ເຊິ່ນເຫລີ່ ການກາດການໃນການແຫ່ກນັ້ນ]                                                       | Umdeurf 1/2500<br>eus feutrari                                                               |       |
|                                                         | No.         Description           1         endigenation (ascence)           4         endigenation (ascence)                                                                                                    | Amount (Mahi)                                                                                |       |
|                                                         | หนึ่งหมื่นสองพันบาทถ้วน                                                                                                    | 72a Total 12,000.00                                                                          |       |
|                                                         | กาหนดข่าวระเขน ภายในวันที่ 4 พฤศจิกายน 2559 - 15 พฤศจิกายน 2559<br><u>ด้ายแข่า</u> นักลัดงคระไห้อาจารที่ได้มีการกรณะขณาและหน่ายกับ (จะนายสจากตั้นได้คา)<br>พรายเพละ หรัดรายการกำระดิมอภัยนี้ปนในสร้านกินสามาระว่าไปใช้สิทธิในการเปิดสินรัตติศา | คารรรมมนอนการ 10 บาท ทุกสาขา<br>                                                             |       |
|                                                         | วดัยวิศักร<br>ชิ่น คลุม<br>ชิ้นหมู่ม ธอเปลน?<br>ชิ้นหมู่ม 12,000.00<br>ชิ้นหมู่มนต่อที่มีหาว หนึ่งหมื่มสองกับบาทถ้วน                                                                                                    | 89<br>1 วิลย์<br>(สำหรับเข้าหมายชื่อ)                                                        | •     |
|                                                         | มหาวิทยาลับเหคโนโลยีราชมงคลพระบทร<br>โบรดข่ามเนิมแฟนนั้นที่ 4 พฤศจิการน 2559 - 15 พฤศจิการน 2559                                                                                                    | โบเลจ์การทำระเป็นหางราหาร<br>กำรรรมเสียงสมาหาร 10 หาท พุทศาท                                 | +     |
|                                                         | อาการกรุณฑา จำกัด เลขที่มีบูรี : (Br.no.1163(10/10)           อาการกรุณฑา จำกัด เลขที่มีบูรี : Com.Code D110/Senvice Code 4318                                                                                                    | ซึ่งกันการ:<br>วิธีสินปรีมนตรี 10 (Sustana).<br>Swinces Gabi = 18,0/19<br>มาร์น้ำมันคณี Na : |       |

#### \*\*\* หมายเหตุ \*\*\*

ใบลงทะเบียน ให้นำไปชำระเงินผ่านเคาเตอร์เซอร์วิส - 7-Eleven – ธนาคารกรุงเทพ – ธนาคารธนชาต – ธนาคารกรุงศรีฯ ทุกสาขา ภายในวันและเวลาที่กำหนดไว้ในใบลงทะเบียน และหลังจากชำระเงินแล้ว <u>ให้เก็บส่วนของลูกค้าที่ธนาคาร / เคาเตอร์เซอร์วิส คืนให้</u> <u>ไว้เป็นหลักฐานในการชำระเงินในวันรายงานตัว</u>

### <u>ตัวอย่าง</u>

รูปภาพ หรือ PDF ไฟล์ที่ใช้งานสำหรับการรายงานตัวผ่านระบบออนไลน์ นักศึกษาใหม่สามารถ <u>ถ่ายรูปเอกสาร</u> หรือ <u>สแกนเอกสาร</u> และแนบรูปภาพหรือ PDFไฟล์ ส่ง<u>อีเมล์หรือไปรษณีย์</u>ตามที่ได้กำหนดไว้ โดยรูปภาพหรือ PDF ไฟล์ ในแต่ละรูป ให้มีรูปแบบดังตัวอย่างนี้

<u>รูปตัวอย่างนักศึกษาหญิง</u>

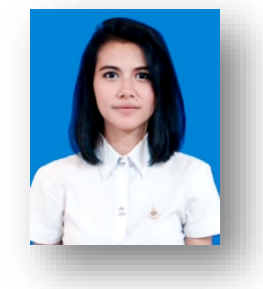

รูปตัวอย่างนักศึกษาชาย

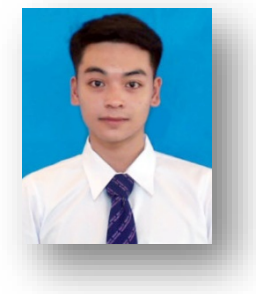

้ ใบรายงานตัวนักศึกษาใหม่ (ปริ้นหรือดาว์โหลดได้<u>หลังจากกรอกข้อมูลรายงานตัวแล้ว</u>)

| รพัยประจำด้วนักศึกษา 13 พ<br>076350101001-<br>รุ่น 63 กลุ่ม 63 - ปทท. | ăn<br>1<br>/1          |                                                                                                    |                                              |
|-----------------------------------------------------------------------|------------------------|----------------------------------------------------------------------------------------------------|----------------------------------------------|
|                                                                       |                        | มทยาลัยเทคโนโลยีราชมงคลพระนคร<br>เายงานตัวเพื่อขึ้นทะเบียนเป็นนักศึกษา<br>โรมมาตรี ปอติ อาคอารศึกษาที่ 1/2563   | 1 · · ·                                      |
| คณะ                                                                   | ศิลปศาสตร์             | 10g to 100 to 100 to 100 to 100 to 100 to 100 to 100 to 100 to 100 to 100 to 100 to 100 to 100 to 100 to 100 to |                                              |
| สาชาวิชา                                                              | 31940701620101         | ท่องเพี่ยว (4 ปี ภาคปกติ) ปริญญาตรี 4 ปี ปกต                                                                    | ñ                                            |
| รหัสประจำตัวผู้สมัคร                                                  |                        | เลขที่บัตรประจำตัวประชาชน                                                                                       | 1                                            |
| ชื่อ                                                                  | นางสาว                 | นามสกูล                                                                                                    |                                              |
| ชื่อภาษาอังกฤษ                                                        | Miss                   | นามสกุลอังกฤษ                                                                                                   |                                              |
| เพศ                                                                   | หญิง                   | เกิดวันที่                                                                                                    |                                              |
| เชื้อชาติ                                                             | ไทย                    | สัญชาติ                                                                                                    | ไทย                                          |
| ศาสนา                                                                 | พุทธ                   | . ความพิการ                                                                                                    | ไม่พิการ                                     |
| ระดับการศึกษาสูงสุด                                                   | ม.6 (ไม่จำกัดหน่วย     | in)                                                                                                    |                                              |
| พรามสนุด/ครามสนุจพ<br>ที่อยู่ตามหะเมืองบ้าง                           | เตษ ตานภาษาตางบระ      |                                                                                                    |                                              |
| บ้านเลขที่                                                            |                        | อาคาร/หมู่บ้าน                                                                                                  |                                              |
| หมู่                                                                  | - ଏଚଥ                  | ถนน                                                                                                    |                                              |
| แขวง/ตำบล                                                             |                        | เขต/อำเภอ                                                                                                    | ป้อมปราบศัตรูพ่าย                            |
| จังหวัด                                                               | กรุงเทพมหานคร          | รพัสไปรษณีย์                                                                                                    |                                              |
| เบอร์โทรศัพท์                                                         |                        | เบอร์มือถือ                                                                                                    |                                              |
| Email                                                                 |                        |                                                                                                    |                                              |
| ที่อยู่ปัจจุบัน<br>บ้านเลขที่                                         |                        | อาคาร/หมู่บ้าน                                                                                                  |                                              |
| หมู่                                                                  | - ชอย                  | ถนน                                                                                                    |                                              |
| แขวง/ตำบล                                                             |                        | เขต/อำเภอ                                                                                                    | ตลิ่งชั้น                                    |
| จังหวัด                                                               | กรุงเทพมหานคร          | รทัสไปรษณีย์                                                                                                    |                                              |
| เบอร์โทรศัพท์                                                         |                        |                                                                                                    |                                              |
| บิดาชื่อ                                                              |                        | อาซีพ                                                                                                    | อาชีพอิสระ/รับจ้าง                           |
| รายได้บิดา                                                            |                        | เลขที่บัตรประชาชนบิดา                                                                                           |                                              |
| มารดาชื่อ                                                             |                        | อาชีพ                                                                                                    | ด้าขาย/ธุรกิจส่วนตัว                         |
| รายได้มารดา                                                           |                        | เลขที่บัตรประชาชบบารดา                                                                                          | •                                            |
| สถานภาพบิดามารดา                                                      | บิดามารดาอยู่ด้วยก้    |                                                                                                    |                                              |
| ผ้ปกครองชื่อ                                                          |                        | อาขีพ                                                                                                    | ด้าขาย/ธรกิจส่วนตัว                          |
| รายได้ผู้ปกครอง                                                       | ໃນ່ຈະນ                 | ความเกี่ยวข้องของผ้าไกครอง                                                                                      | บิดาบารดาหรืออาติ                            |
|                                                                       | ສຸດຮັບຮອນດຳສັດສຸດາານສັ | นี้เป็นออกเอริษาณ์ไรของร และเออร์สุรที่อา อ                                                                     | เป็น แออสอร์นี้ออกัด .                       |
| สำหรับ                                                                | แจ้าหน้าที่            | (ลายมือชื่อ) ถงลายมือชื่อ                                                                                       | เบนเอกสารพถูกทอง<br>) / เซ็นชื่อ<br>มักศึกษา |
|                                                                       | เจเอกสาร               |                                                                                                    |                                              |
|                                                                       |                        |                                                                                                    | /                                            |
|                                                                       |                        |                                                                                                    |                                              |

### ้ตัวอย่างรูปสำเนาทะเบียนบ้าน <u>พร้อมเซ็นสำเนาถูกต้อง</u>

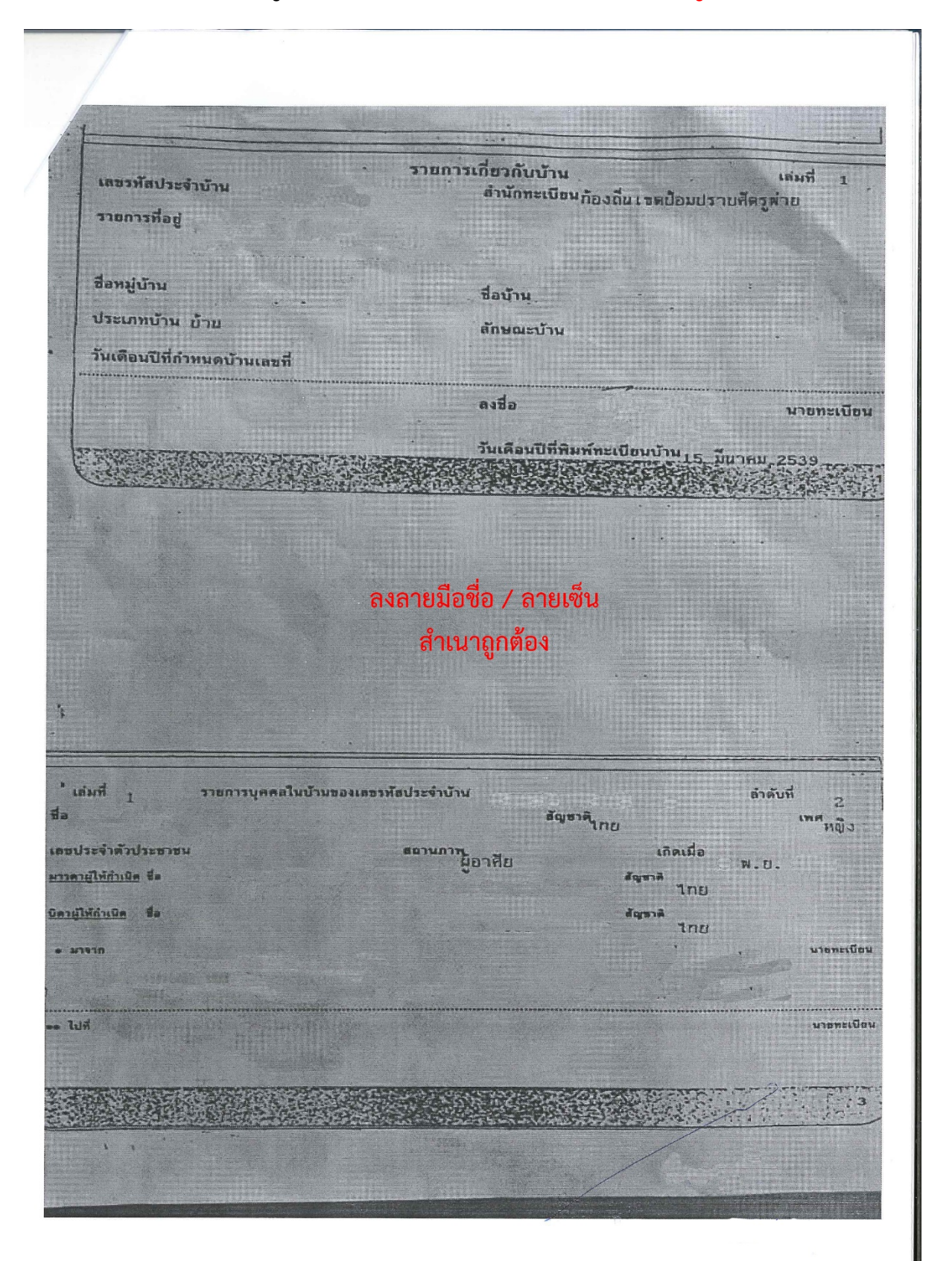

# สำเนาการชำระเงินผ่านธนาคารหรือเคาเตอร์เซอร์วิส ให้นักศึกษา<u>เลือกการชำระเงินค่าลงทะเบียนอย่างใดอย่างหนึ่งเท่านั้น</u>

้ตัวอย่างรูปสำเนาใบชำระเงินค่าลงทะเบียนผ่านเคาเตอร์เซอร์วิส <u>พร้อมเซ็นสำเนาถูกต้อง</u>

|                                                         |                                    | โนโลยีราชบงคลพระนคร                                                                                                    |                        |
|---------------------------------------------------------|------------------------------------|----------------------------------------------------------------------------------------------------|------------------------|
| CP ALL, 7-Eleven stors 47                               | //////                             | Cutillo Francisco Cum                                                                                                    |                        |
| TAISO10754200001 (VAT                                   | Included)                          | าลงทะเบอน<br>(วิวารณ์ในอำเภามัน)                                                                                                    |                        |
|                                                         | AT                                 | 118921492310101701180180                                                                                                    |                        |
| ขรับที่ เจานี้เหลร์เหลร์ริด<br>7-มีเรชชน จากตั้ง 42/1/0 | 11/4<br>(145)                      | Ref No.1                                                                                                    | 1.5                    |
| Tax 10:01055370864.                                     | 12                                 | รับ/กลุ่ม 63:พศม/3                                                                                                    |                        |
| ในรับสายสาย                                             | NUQUEIN                            | สาขาวิชา เทคโนโลยีสื่อสารเ                                                                                                    | นวลขน                  |
|                                                         | -                                  | รายการ                                                                                                    | F 1991 TU              |
|                                                         |                                    | Description                                                                                                    |                        |
|                                                         |                                    |                                                                                                    |                        |
|                                                         |                                    |                                                                                                    |                        |
| มทร.พระนคร                                              |                                    |                                                                                                    |                        |
| Currowsi wo 0303208023021                               | 13,000.00                          |                                                                                                    |                        |
| บอดชาระ 13,0                                            | 00.00                              |                                                                                                    |                        |
| chure                                                   | 13,000.00                          |                                                                                                    |                        |
|                                                         |                                    |                                                                                                    |                        |
| หลายรามตลหล้าง, ถึงสันสลง, วงเว้น, ชั                   | quiverent                          |                                                                                                    |                        |
| Ins 0-2665-277                                          | 7                                  |                                                                                                    |                        |
| 1. Internationality                                     | 1                                  |                                                                                                    |                        |
| <ol> <li>ในวันสากสารระมี ไม่ไขไมเหรือวัน</li> </ol>     | ifa                                |                                                                                                    |                        |
|                                                         | (arital)                           | an success and successing and an and an an an an an an an an an an an an an                                                                                                    |                        |
|                                                         |                                    | 100001 2562 4 1052011 2563                                                                                                    | 3                      |
| ด้วยบรามัว มกกา                                         | 28 0<br>Envir                      | พรายและลงบานพรายด้วย (ลงบานอาจารย์พี่บรีกษา)                                                                                                    | and the second         |
| พมายเพตุ : หลักฐ                                        | ามการขำระเงินฉบับนี้เป็น           | พียงใบแจ้งการข่าระเงินเท่านั้น ไม่ไขไบเคร็จรับเงิน<br>ถึงการข่างสินใน                                                                                                    | ระรถพะเมืองนักสืดพว    |
| หลังจ                                                   | ากข่าวะเงินเรียบรอยแล้ว บ          | ปีการศึกษาที่ 1/256                                                                                                    | 3                      |
| รหัสนักศักษา                                            |                                    | รุ่น/กลุ่ม 63:พอน./3                                                                                                    |                        |
| ขอาบวนเงิน 13                                           | 000.00                             |                                                                                                    |                        |
| จำนวนเงิน(ดัวอัก                                        | (พร.) หนึ่งหมื่นสาม                | พันบาทถ้วน                                                                                                    |                        |
|                                                         |                                    |                                                                                                    |                        |
|                                                         | หาวิทยาลัยเทคโนโล                  | เขีราชมงคลพระบคร                                                                                                    | ໃນ                     |
|                                                         | ปรดขำระเงินภายในวันที่             | 28 อันวาคม 2562 - 4 มกราคม 2563                                                                                                    |                        |
|                                                         | เคาน์เตอร์ เซอร์วิเ                | a (10 บาท)                                                                                                    |                        |
|                                                         | 3                                  |                                                                                                    | te/Name: V             |
|                                                         | all marked and                     | นที่ไม่ไขไบเสร็จรับเงิน**                                                                                                    | รพัฒนศ./Stud           |
|                                                         | เป็นจงขาวะเง<br>ปร่าระเงินทางธนาคา | รจะไม่สามารถนำไปใช้เป็กคาเล่าเรียนได้**                                                                                                    | <b>เลขที่อ้างอิง/R</b> |
| -word in                                                | 0.0.13044411464                    |                                                                                                    |                        |
| จำนวบเงิน                                               | 13,000.00                          |                                                                                                    | ผู้วับเงิน/Recei       |
| (ดัวอักษร)                                              | หนึ่งหมินสามพันบาท                 |                                                                                                    |                        |
| marker 1                                                | And Inc.                           |                                                                                                    |                        |
|                                                         | 1000                               |                                                                                                    |                        |
|                                                         |                                    |                                                                                                    |                        |
| Basel Call                                              |                                    |                                                                                                    |                        |
|                                                         |                                    | The second second                                                                                                    |                        |
|                                                         | and the second                     | and the second second s |                        |
|                                                         |                                    |                                                                                                    |                        |
|                                                         |                                    |                                                                                                    |                        |
|                                                         |                                    |                                                                                                    |                        |
|                                                         |                                    |                                                                                                    |                        |

# ตัวอย่างรูปสำเนาการชำระเงินผ่าน ธนาคารกรุงเทพ หรือ ธนชาต <u>พร้อมเซ็นสำเนาถูกต้อง</u>

| 💙 ธนาดารกรุมเทพ                                                                                                    |                             | ชุดใบเสร็จรับเงื           |
|----------------------------------------------------------------------------------------------------|-----------------------------|----------------------------|
| อบาคารกรุงกละ จำกัด เมศาสม 333 กมนชื่อม เทษบางมัก กรุงกาคา 10600 ไกร. (66) 2231 4333<br>เลขประทำดัวผู้เกี่ยกามียากระกษณิตมเลขที่ 0107536000374 |                             |                            |
| 3r./Div. Code ตาซา: สาขาเข้นหรัด เวสต์เกต                                                                                                    |                             |                            |
| TELLER ID :                                                                                                    | วันที่                      |                            |
| TE RW INAL :                                                                                                    | Date                        |                            |
|                                                                                                    | ได้รับเงินจาก Received From |                            |
|                                                                                                    | เงินสด                      |                            |
| Commission - Bill Payment                                                                                                    |                             |                            |
| รายการ Particulars                                                                                                    |                             | จำนวนเงิน Amount           |
| ธาระโหมอ RNUTP มหาวทยาลย เกลโนโลยราชมงลสทระนคร                                                                                                 |                             |                            |
| DEF 4 . DEF 9 .                                                                                                    |                             |                            |
| IJUSE :                                                                                                    | 3 000 00 1000               |                            |
| ส่วธรรมเนียมบริการในการชาระ                                                                                                    | 3,000.00 U M                | 10.00                      |
|                                                                                                    | 2                           |                            |
| มาท<br>โละสาย                                                                                                    | Tetel                       | 40.00                      |
| KUTH - PREAR THAT PA-                                                                                                    | loid [                      | 10.00                      |
| มาม โปรดตรวจสอบความอกต้องและเก็บไว้เป็นหลักราน มาม (S-                                                                                         | , S2- )                     |                            |
| ใบเสร็จรับเงินฉบับนี้จะลบบูรณ์ เมื่อเจ้าหน้าที่ของอนาคารผู้มีหน้าที่รับเงินองนาม                                                               | ผู้รับบริการ(เ              | ฉพาะได่มีใบ Pay-in)        |
| The receipt is not valid unless signed by an outhorized bank officer.                                                                          | ผู้รับเงิน                  | /เจ้าหน้าที่ผู้รับมอบอำนาจ |
|                                                                                                    |                             |                            |
|                                                                                                    | 3 3 8 2                     |                            |
| 16. W                                                                                                    |                             |                            |
|                                                                                                    |                             | 5 G                        |
|                                                                                                    |                             |                            |
|                                                                                                    |                             | Pinto -                    |

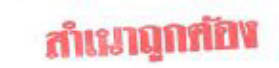

## ้ตัวอย่างสำเนาใบแสดงผลการศึกษา หรือ ใบ ปพ.1 <u>พร้อมเซ็นสำเนาถูกต้อง</u>

| 1           |
|-------------|
| at the Top  |
| <b>取</b> 、約 |
| 10000       |
| 63-63       |
| PASSAN      |
| 100 Kgca    |

ระเบียนแสดงผลการเรียนหลักสูตรแกนกลางการศึกษาขั้นพื้นฐาน ระดับมัธยมศึกษาตอนปลาย

| โรงเรียน              | ที่ปังกรวิทยาพัฒน์(วัดน้อยใน)ในพระราชูปถัมภ์ฯ |                     |         |     |            |  |
|-----------------------|-----------------------------------------------|---------------------|---------|-----|------------|--|
| สังกัด                | สำนักงานคณะกรรมการการศึกษาขั้นพื้นฐาน กระทร   | รวงศึกษาธิการ       |         |     |            |  |
| ตำบล/แขวง             | ตลิ่งชั้น                                     | ซื่อ                |         |     |            |  |
| อำเภอ/เขต             | ตลิ่งชั้น                                     | ชื่อสกุล            |         |     |            |  |
| จังหวัด กรุงเทพมหานคร |                                               | เลขประจำด้วนักเรียน |         |     |            |  |
| สำนักงานเขต           | <b>พื้นที่การศึกษา</b> สพม.1 กรุงเทพมหานคร    | เลขประจำตัวประ      | เขาชน   |     |            |  |
| วันที่เข้าเรียน       |                                               | วันเกิด             | เดือน   |     | พ.ศ.       |  |
| โรงเรียนเดิม          | ที่ปังกรวิทยาพัฒน์(วัดน้อยใน)ในพระราชูปถัมภ์ฯ | เพศ หญิง            | สัญชาติ | ไทย | ศาสนา พุทธ |  |
| จังหวัด กรุงเทพมหานคร |                                               | ชื่อ - ชื่อสกุลบิดา |         |     |            |  |
| ชั้นเรียนสุดท้        | าย มัธยมศึกษาปีที่ 3                          | ชื่อ - ชื่อสกุลมารเ | ดา      |     |            |  |

ผลการเรียนรายวิชา

| รหัส/รายวิชา                     | หน่วยกิต | หลการเรียน | รหัส/รายวิชา                      | หน่วยกิต | เลการเรียน | รหัส/รายวิชา                          | กน่วยกิต   | เลการเรียน |
|----------------------------------|----------|------------|-----------------------------------|----------|------------|---------------------------------------|------------|------------|
| ปีการศึกษา 2560 ภาคเรียนที่ 1    |          |            | ปีการศึกษา 2561 ภาคเรียนที่ 1     | -        |            | ปีการศึกษา 2562 ภาคเรียนที่ 1         |            | -          |
| ท31101 ภาษาไทย 1                 | 1.0      | 3.5        | ท32101 ภาษาไทย 3                  | 1.0      | 3.5        | ท33101 ภาษาไทย 5                      | 1.0        | 2          |
| ค31101 คณิตศาสตร์ 1              | 1.5      | 2          | ค32101 คณิตศาสตร์พื้นฐาน 3        | 1,5      | 3,5        | พ33101 สุขศึกษาและพลศึกษา 5           | 0.5        | 4          |
| ว30101 วิทยาศาสตร์(ชีววิทยา)     | 1.5      | 2.5        | ว30102 วิทยาศาสตร์กายภาพ(เคมี)    | 1.5      | 1.5        | ศ33101 ศิลปะ 5                        | 0.5        | 3          |
| ส31102 ประวัติศาสตร์ 1           | 0.5      | 2.5        | ส32102 ประวัติศาสตร์ 3            | 0.5      | 2          | ง33103 การงานอาชีพและเทคโนโลยี 5      | 0.5        | 2.5        |
| ส31107 สังคมศึกษา 1              | 1.5      | 3.5        | ส32107 สังคมศึกษา 3               | 1.5      | 1          | ค33201 ทักษะคณิตศาสตร์                | 2.5        | 2.5        |
| พ31101 สุขศึกษาและพลศึกษา 1      | 0.5      | 4          | พ32101สุขศึกษาและพลศึกษา 3        | 0.5      | 4          | ว30281 วิทยาศาสตร์เพื่อชีวิต          | 1.0        | 1.5        |
| ศ31101 คิลปะ 1                   | 0.5      | 2.5        | ศ32101 ศิลปะ 3                    | 0.5      | 4          | ส30202 การเมืองการปกครองของไทย        | 1.0        | 2          |
| ง31103 การงานอาชีพ 1             | 0.5      | 4          | ง32103 การงานอาชีพ 3              | 0.5      | 2.5        | ง30246 การออกแบบบรรจภัณฑ์             | 1.0        | 3.5        |
| อ31101 ภาษาอังกฤษ 1              | 1.5      | 2          | อ32101 ภาษาอังกฤษ 3               | 1.5      | 2          | อ30205 ภาษาอังกฤษรอบรู้ 1             | 1.0        | 4          |
| ท30201 ทักษะการเขียน 1           | 1.0      | 3          | ค32201 คณิตศาสตร์เพิ่มเติม 3      | 2.0      | 1.5        | อ30207 ภาษาอังกฤษปฏิบัติงาน           | 1.0        | 4          |
| ค31201 คณิตศาสตร์เพิ่มเติม 1     | 2.0      | 3          | ส30220 หน้าที่พลเมือง 3           | 0.5      | 4          | อ30211 อังกฤษอ่าน-เขียน 5             | 1.0        | 1          |
| ส30218 หน้าที่พลเมือง 1          | 0.5      | 4          | ง30245 การเขียนเว็บไซต์           | 1.0      | 2.5        |                                       |            |            |
| ง30241 คอมพิวเตอร์กราฟิก 1       | 1.0      | 2          | อ30209 ภาษาอังกฤษอ่าน-เขียน 3     | 1.0      | 3          |                                       | 1.         |            |
| อ30201 ภาษาอังกฤษ อ่าน - เขียน 1 | 1.0      | 3          | อ30212 ภาษาอังกฤษฟัง-พด 3         | 1.0      | 3          |                                       |            |            |
| อ30203 ภาษาอังกฤษฟัง - พูด 1     | 1.0      | 2          | ปีการศึกษา 2561 ภาคเรียนที่ 2     |          |            |                                       |            |            |
| ปีการศึกษา 2560 กาคเรียนที่ 2    |          |            | ท32102 ภาษาไทย 4                  | 1.0      | 3          |                                       |            |            |
| ท31102 ภาษาไทย 2                 | 1.0      | 3          | ค32102 คณิตศาสตร์พื้นฐาน 4        | 1.5      | 2.5        |                                       |            |            |
| ค31102 คณิตศาสตร์ 2              | 1.5      | 2          | ว30103 วิทยาศาสตร์กายภาพ(ฟิสิกส์) | 1.5      | 3.5        |                                       |            |            |
| ว30104 โลกดาราศาสตร์             | 1.5      | 3          | ส32105 ประวัติศาสตร์ 4            | 0.5      | 1          |                                       |            |            |
| ส31105 ประวัติศาสตร์ 2           | 0.5      | 1.5        | ส32108 สังคมศึกษา 4               | 1.5      | 2          |                                       |            |            |
| ส31108 สังคมศึกษา 2              | 1.5      | 3.5        | พ32102สุขศึกษาและพลศึกษา 4        | 0.5      | 4          | · · · · · · · · · · · · · · · · · · · |            |            |
| พ31102 สุขศึกษาและพลศึกษา 2      | 0.5      | 4          | ศ32102 ศิลปะ 4                    | 0.5      | 3.5        |                                       | 5          | BU         |
| ศ31102 ศิลปะ 2                   | 0.5      | 3          | ง32104 การงานอาชีพและเทคโนโลยี 4  | 0.5      | 3          | กลุ่มสาระการเรยนรู/                   | นูต<br>กาม | IV TO      |
| ง31104 เทคโนโลยี 2               | 0.5      | 2          | อ32102 ภาษาอังกฤษ 4               | 1.5      | 3          | การศึกษาค้นคว้าด้วยดนเอง              | NUL V      | TIBIN'     |
| อ31102 ภาษาอังกฤษ 2              | 1.5      | 1.5        | ค32202 คณิตศาสตร์เพิ่มเติม 4      | 2.0      | 2.5        | ภาษาไทย                               | 70         | 3.00       |
| ท30202 ทักษะการเขียน 2           | 1.0      | 3          | ส30221 หน้าที่พลเมือง 4           | 0.5      | 4          | ดภิตศาสตร์                            | 16.5       | 2.25       |
| ค31202 คณิตศาสตร์เพิ่มเติม 2     | 2.0      | 1          | ง30242 การเขียนโปรแกรม 1          | 1.0      | 2.5        | วิพยาสาวสุดร์                         | 70         | 2.2.       |
| ส30219 หน้าที่พลเมือง 2          | 0.5      | 4          | อ30210 ภาษาอังกฤษอ่าน-เขียน 4     | 1.0      | 3.5        | ว่าเป้าการการ                         | 11.0       | 2.40       |
| ง30244 คอมพิวเตอร์กราฟิก 2       | 1.0      | 4          | อ30213 ภาษาอังกฤษฟัง-พด 4         | 1.0      | 2.5        | สงคมคุกษา คาสนา และวหมนธรรม           | 11.0       | 2.55       |
| ช30202 ภาษาอังกฤษ อ่าน-เขียน 2   | 1.0      | 3          | 1 1                               |          |            | สุขศกษาและพลศกษา                      | 2.5        | 4.00       |
| อ30204 ภาษาอังกฤษฟัง - พด 2      | 1.0      | 2          |                                   |          |            | ศลปะ                                  | 2.5        | 3.20       |
| ,                                |          |            |                                   |          |            | การงานอาซีพและเทคโนโลยี               | 7.5        | 2.86       |
|                                  |          |            |                                   |          |            | ภาษาต่างประเทศ                        | 17.0       | 2.75       |
|                                  |          |            |                                   |          |            | การศึกษาค้นคว้าด้วยตนเอง (IS)         |            |            |
|                                  |          |            |                                   |          |            | ผลการเรียนเฉลี่ยรวม                   | 71.0       | 2.67       |

ลงลายมือชื่อ / ลายเซ็น สำเนาถูกต้อง

## การแนบไฟล์ผ่านอีเมล์

Draft saved

กรอกอีเมล์ที่กำหนดไว้

ชื่อเรื่อง ( Subject ) [ชื่อ-นามสกุล] , [รหัสนักศึกษา] , [คณะ] , [สาขาวิชา]

คำอธิบายเพิ่มเติมในอีเมล์ให้กรอก [ชื่อ-นามสกุล] , [รหัสนักศึกษา] , [คณะ] , [สาขาวิชา] ซ้ำอีกครั้ง

นางสาวที่นี่ ราชมงคล 076310101001-1 คณะศิลปศาสตร์ สาขาวิชาการท่องเที่ยว

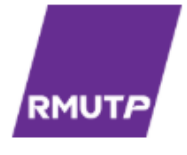

<u>เอกสารที่แนบส่ง</u>

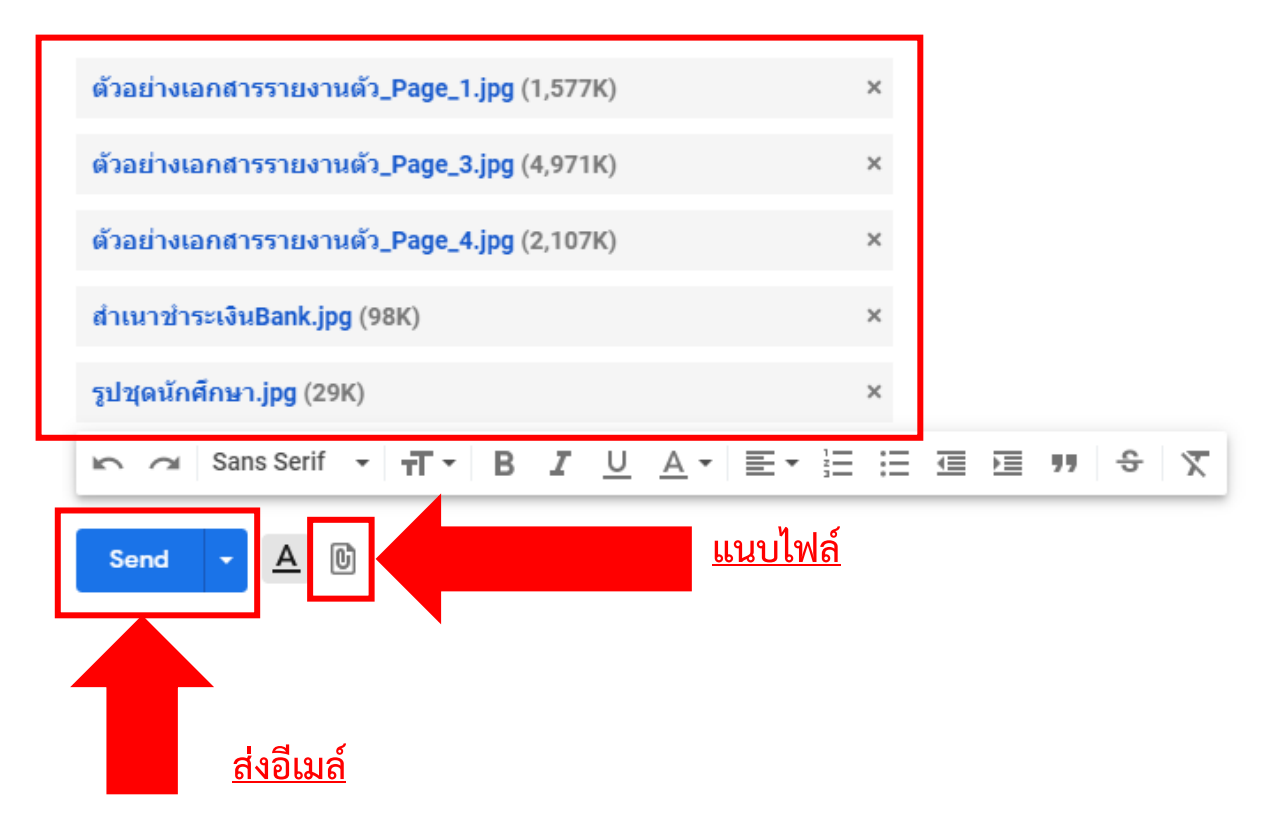